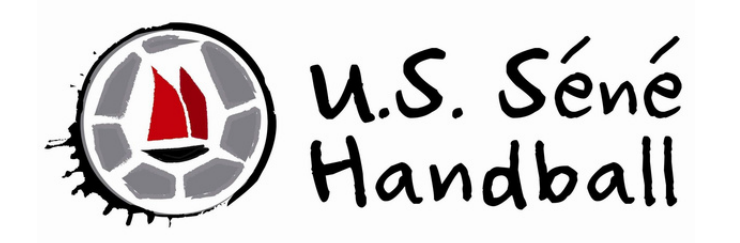

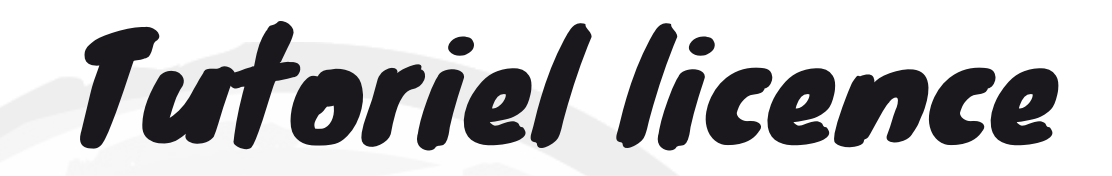

# <u>Création</u> licence pour un joueur <u>mineur</u>

#### Saison 2024 - 2025

contact@sene-handball.fr

#### **1** Formulaire d'inscription au club

Remplissez le formulaire d'inscription au club :

- Identité : nom, prénom, sexe, date de naissance et adresse mail
- Licence : création ou renouvellement, équipe et règlement
- Vis associative : partenariat, bénévolat, dr<mark>oit</mark> à l'im<mark>ag</mark>e et permanence de salle

Formulaire d'inscription au club

Les informations fournies dans ce formulaire resteront au sein du club et ne seront utilisées qu'à des fins organisationnelles

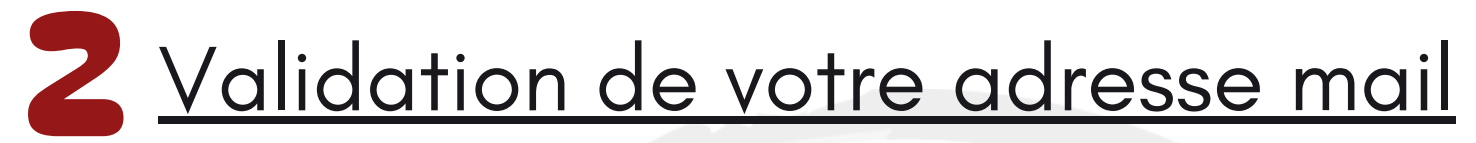

Quelques jours après, à la lecture du formulaire d'inscription par le club et si l'adresse mail est inconnue de la FFHandball, un mail de vérification vous sera envoyé (pensez à vérifier vos spams). Si l'adresse mail est connue rendez-vous à l'étape 3 Accès au dossier d'inscription sur GEST'HAND

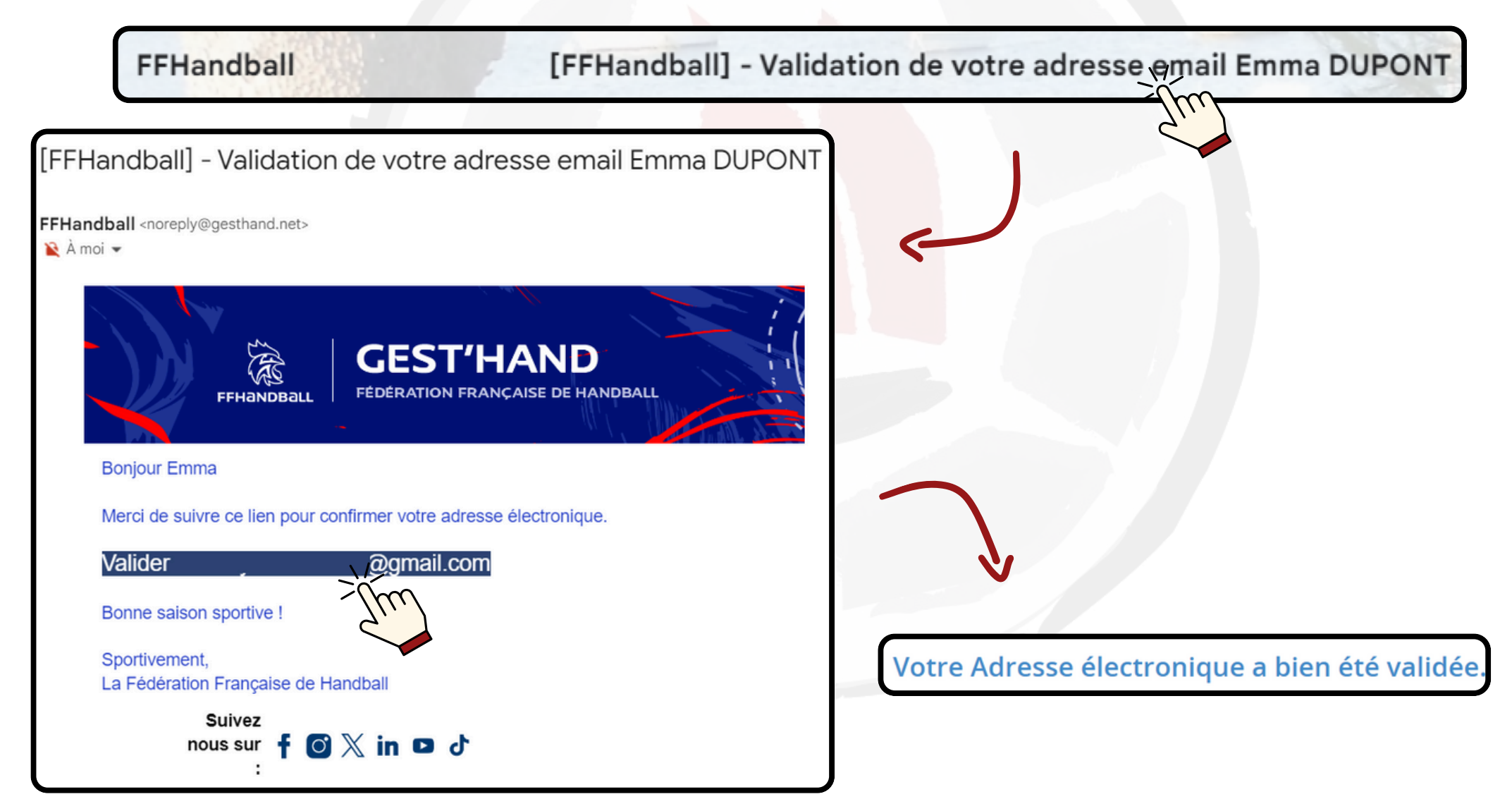

#### 3 Accès au dossier d'inscription sur GEST'HAND

Dès validation de votre adresse mail, le club pourra vous y envoyer un mail via la FFHandball pour créer votre licence sur GEST'HAND

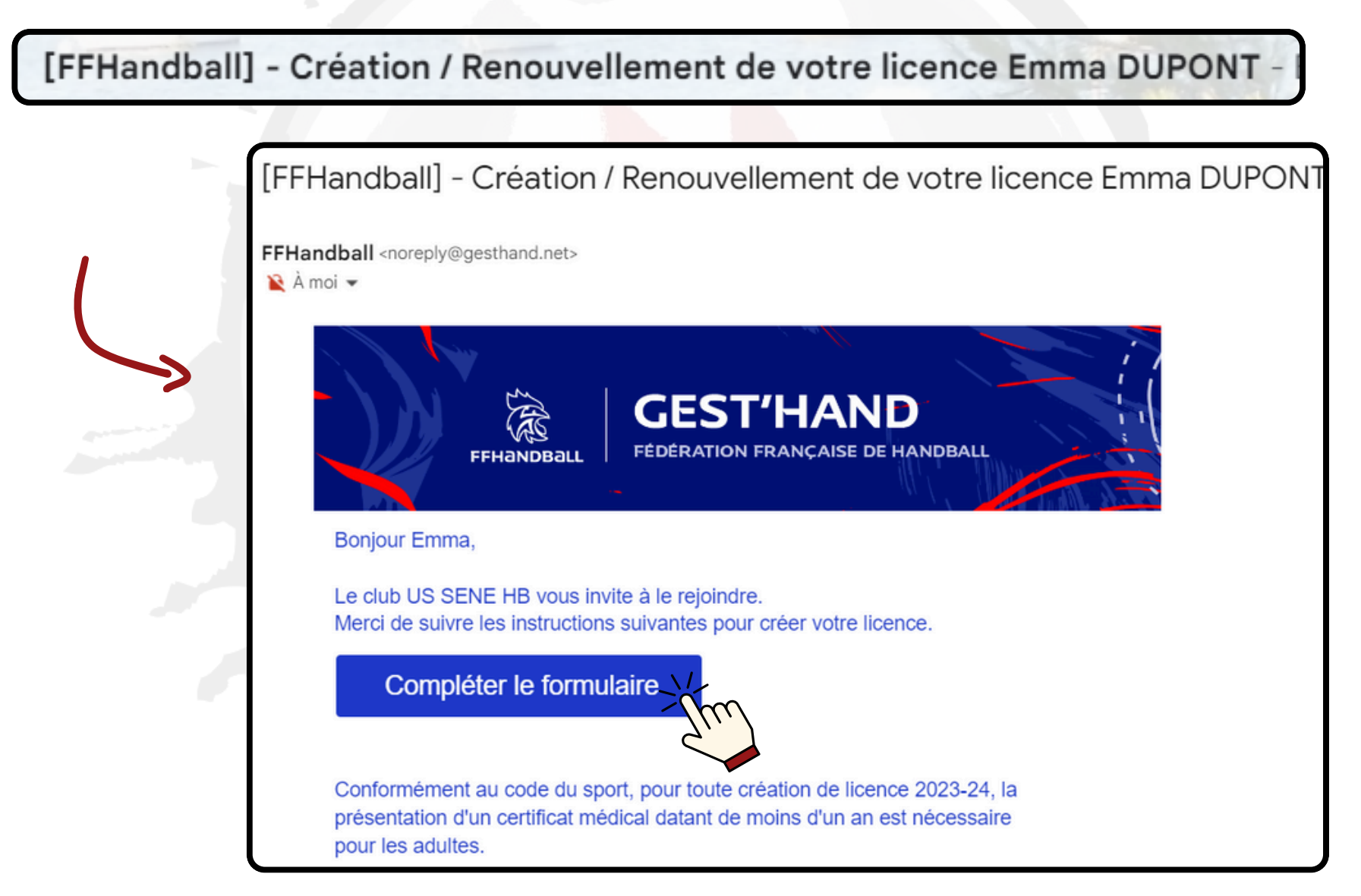

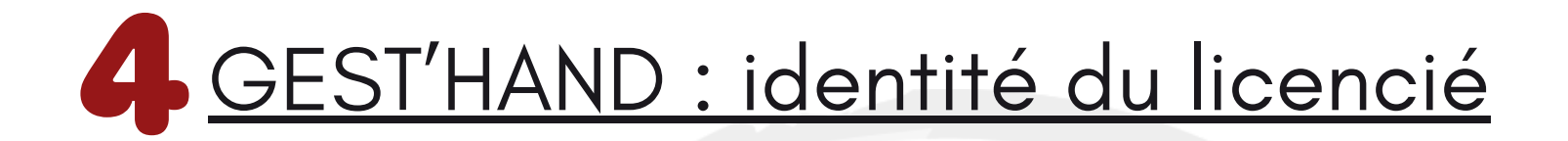

|                                                                       | Bienver                                                                                       | nue EMMA, le clui                                                                                                    | o US SENE HB vo                                                                       | us attend                                           |       |                                                                                                    |
|-----------------------------------------------------------------------|-----------------------------------------------------------------------------------------------|----------------------------------------------------------------------------------------------------|---------------------------------------------------------------------------------------|-----------------------------------------------------|-------|----------------------------------------------------------------------------------------------------|
| Identité                                                              | Adresse et contact                                                                            | Licence                                                                                                    | Justificatifs                                                                         | Validation                                          |       | Signature                                                                                                    |
| ldentité                                                              |                                                                                               |                                                                                                    |                                                                                       |                                                     |       |                                                                                                    |
| Pas de photo<br>Modifier                                              | Nom de naissance<br>Nom usuel (Nom<br>d'usage/marital)<br>Prénom<br>Date de naissance<br>Sexe | <ul> <li>DUPONT</li> <li>EMMA</li> <li>01/01/2014</li> <li>Pour un mineur, compléter les<br/>informations d'au moins 1 res<br/>légal pour continuer la deman<br/>licence</li> <li>H F</li> </ul> | Nationalité<br>Pays de nais<br>Départemen<br>Ville de nais<br>s<br>ponsable<br>ide de | * Fi<br>ssance * Fi<br>nt de naissance *<br>sance * | RANCE | <ul> <li>✓</li> <li>✓</li></ul> |
| Chargez une p<br>vous, cadrée su<br>pouvez la recac<br>directement de | ohoto récente de<br>ur le visage. Vous<br>lrer et la retourne<br>epuis GEST'HAND              | r                                                                                                    | Informations<br>vérifier ou à se                                                      | à<br>aisir                                          |       |                                                                                                    |

### GEST'HAND : identité du responsable légal

| Responsable Légal 1                                                                                                    | Responsable Légal 2                                                                                               |  |
|----------------------------------------------------------------------------------------------------|----------------------------------------------------------------------------------------------------|--|
| Nom de naissance         Nom usuel (Nom d'usage/marital)         Prénom         Date de naissance         Sexe         Email         Téléphone    Renseignez les informations d'un responsable légal au minimum. Celui–ci doit avoir la même adresse mail que le licencié mineur. | Nom de naissance<br>Nom usuel (Nom d'usage/marital)<br>Prénom<br>Date de naissance<br>Sexe<br>E-mail<br>Téléphone |  |
|                                                                                                    |                                                                                                    |  |

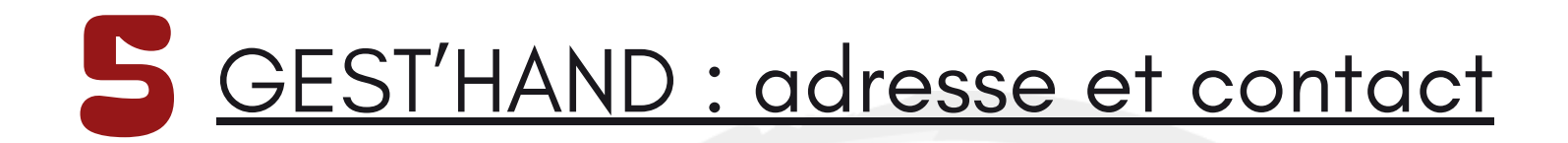

|                                                                                        | Bienven            | ue EMMA, le clui | o US SENE HB vo    | us attend                                |                   |
|----------------------------------------------------------------------------------------|--------------------|------------------|--------------------|------------------------------------------|-------------------|
| ldentité                                                                               | Adresse et contact | Licence          | Justificatifs      | Validation                               | Signature         |
| Adresse et contact                                                                     |                    |                  |                    |                                          |                   |
| N°<br>Rue, voie<br>N° appartement, escalier<br>Résidence, bâtiment<br>Lieu dit<br>Pays | * FRANCE           |                  | Téléphone<br>Email | Telephone   +33   Ajouter   *   @gmail.o | <b>x</b><br>com   |
| Code postal<br>Ville                                                                   | *                  | ~                |                    |                                          |                   |
|                                                                                        |                    | Informatio       | ons à saisir       |                                          | Précédent Suivart |

### 6 <u>GEST'HAND : licence, choix de la licence</u>

| ldentité            | _                            | Adresse et contact Licence Justificatifs |              | Avantage licencié                                | Validation                                                                                                    | Signature                                                                                                    |                                                                |  |  |  |
|---------------------|------------------------------|------------------------------------------|--------------|--------------------------------------------------|----------------------------------------------------------------------------------------------------|----------------------------------------------------------------------------------------------------|----------------------------------------------------------------|--|--|--|
| Choix de la licence | :e                           |                                          |              | Choix des activités                              |                                                                                                    |                                                                                                    |                                                                |  |  |  |
| Pra                 | atiquant Com                 | pétitif Hand                             | à 7 +16 ans  | Le fa<br>Il s'agit juste                         | it de cocher plusieurs types d'activit<br>d'identifier le type d'activité qui vou:                                                | és n'aura aucune incidence sur le coû<br>s intéresse et que vous envisagez de j                                                                      | it final de votre licence.<br>pratiquer au sein de votre club. |  |  |  |
| Diri                | Dirigeant Dirigeant hand à 7 |                                          |              | Type d'activité pratiquée *<br>(choix multiples) | <ul> <li>je suis pratiquant compétitif</li> <li>je suis pratiquant non compétitif</li> <li>ie suis dirigeant-e du club</li> </ul> |                                                                                                    |                                                                |  |  |  |
|                     |                              |                                          |              |                                                  |                                                                                                    | <ul> <li>je suis élu-e comité, ligue, fédé</li> <li>✓ j'entraine une ou des équipes</li> </ul>                                                       | ération                                                        |  |  |  |
|                     |                              |                                          |              |                                                  |                                                                                                    | <ul> <li>je coache une ou des equipes</li> <li>j'arbitre</li> <li>✓ je fais la table de marque</li> <li>✓ i'accompagna una ou des équipes</li> </ul> | ines                                                           |  |  |  |
|                     |                              |                                          | $\checkmark$ |                                                  |                                                                                                    | je suis salarié-e club-comité-lig                                                                                                    | gue                                                            |  |  |  |

Cochez la ou les cases correspondante(s) à la situation du licencié. Les cases seront automatiquement adaptées en fonction de l'âge du licencié

Licences compétitives pour les j<u>oueurs</u> :

- Hand à 7 + 16 ans
- Hand à 7 12-16 ans
- Hand à 7 6-11 ans
- Hand à 7 Blanche + 16 ans

Licences compétitives pour les <u>dirigeants</u> :

- Dirigeant hand à 7
- Dirigeant 12-16 ans
- Blanche dirigeant

Licences

<u>non-compétitives</u> :

- Loisir Hand7/H4 + 16 ans
- Babyhand

#### 6 <u>GEST'HAND : licence, choix de la licence</u>

| ldentité       |                             | Adresse et contact Licence Justificatifs |                                | Justificatifs |                          | Avantage licencié                                                                                                    | Validation                                                                                                    | Signature                                                                        |  |  |  |
|----------------|-----------------------------|------------------------------------------|--------------------------------|---------------|--------------------------|----------------------------------------------------------------------------------------------------|----------------------------------------------------------------------------------------------------|----------------------------------------------------------------------------------|--|--|--|
| Choix de la li | icence                      |                                          |                                |               | Choix des activités      |                                                                                                    |                                                                                                    |                                                                                  |  |  |  |
|                | Pratiquant Con<br>Dirigeant | npétitif Hanc                            | l à 7 +16 ans<br>eant hand à 7 |               | Le fa<br>Il s'agit juste | it de cocher plusieurs types d'activit<br>d'identifier le type d'activité qui vous<br>Type d'activité pratiquée *<br>(choix multiples) | és n'aura aucune incidence sur le coû<br>s intéresse et que vous envisagez de p<br>✓ je suis pratiquant compétitif<br>je suis pratiquant non compet<br>✓ je suis dirigeant-e du club<br>je suis élu-e comité, ligue, fédé<br>✓ j'entraine une ou des équipes<br>je coache une ou des équipes<br>j'arbitre<br>✓ je fais la table de marque<br>✓ j'accompagne une ou des équi | it final de votre licence.<br>pratiquer au sein de votre club.<br>tur<br>ération |  |  |  |
|                |                             |                                          |                                |               |                          |                                                                                                    | je suis salarié-e club-comité-lig                                                                                                    | gue                                                                              |  |  |  |

Cochez la ou les cases correspondante(s) à la situation du licencié.

Ces informations ne sont qu'indicatives et n'auront aucune incidence sur la licence et son prix

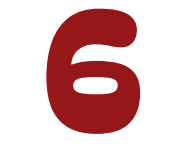

#### GEST'HAND : licence, compléments

| Complémentaire à la licence |                                                                                                    |
|-----------------------------|----------------------------------------------------------------------------------------------------|
| Votre taille *              | Ma dernière licence de handball a été prise dans un           * oui non         club à l'étranger         Si licencié précédemment à l'étranger - demande de transfert obligatoire         cm         Wotre         latéralité |
|                             |                                                                                                    |
|                             |                                                                                                    |
|                             | Saisissez les informations                                                                                                    |

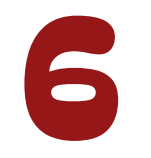

#### GEST'HAND : licence, réduction

| Type de réduction                                                                           |     | Montant de la réduction | Ajouter          |
|---------------------------------------------------------------------------------------------|-----|-------------------------|------------------|
| Aucun                                                                                       | ~   |                         | •                |
| Aucun<br>Coupon sport ANCV<br>CAF<br>Mairie<br>Pass'Sport<br>Autre<br>Région<br>Département | The |                         | Précédent Suivan |

Le club propose les réductions suivantes :

- Coupon sport ANCV : Indiquez le montant de vos chèques vacances
- CAF : indiquez le montant de vos bons CAF
- Pass'Sport : Indiquez le montant de vos chèques Pass'Sport
- Autre :
  - Réduction famille : indiquez 20€ si vous souscrivez à au moins 2 licences au sein de votre foyer
  - Réduction arbitrage : indiquez la totalité du montant de votre licence si vous vous engagez à arbitrer au moins 9 désignations officielles
  - Réduction sponsors : indiquez 50€ si vous vous engagez à apporter un nouveau sponsor au club
  - Réduction coach : indiquez la moitié du montant de votre licence si vous vous engagez à encadrer une équipe

## **7** <u>GEST'HAND : justificatif, questionnaire de santé</u>

| Identité                                                                                                    | Adresse et contact                                                                                                    | Licence Justificatifs                                                                                                    |                                                                                                    | Validation                                                                                                    | Signature                                                                     |
|----------------------------------------------------------------------------------------------------|----------------------------------------------------------------------------------------------------|----------------------------------------------------------------------------------------------------|----------------------------------------------------------------------------------------------------|----------------------------------------------------------------------------------------------------|-------------------------------------------------------------------------------|
| Questionnaire de Santé                                                                                                    |                                                                                                    | Autorisation Parentale                                                                                                    |                                                                                                    |                                                                                                    |                                                                               |
| Questionnaire de Santé Mi                                                                                                    | neur                                                                                                    |                                                                                                    |                                                                                                    |                                                                                                    |                                                                               |
| Conformément à la loi n° 2020-1<br>Avertissement à destination des<br>capable de le faire. Il est de votri<br>Faire du sport : c'est recommand<br>a pas de bonnes ou de mauvaise<br>DEPUIS L'ANNEE DERNIERE :<br>Es-tu allé(e) à l'hôpital pendan<br>As-tu été opéré(e) ?<br>As-tu beaucoup plus grandi qu<br>As-tu beaucoup maigri ou gro<br>As-tu eu la tête qui tourne per<br>As-tu perdu connaissance ou<br>As-tu reçu un ou plusieurs cho<br>As-tu eu beaucoup de mal à re | 1525 du 7 décembre 2020 publiée<br>parents ou de la personne ayant l<br>e responsabilité de vous assurer q<br>dé pour tous. En as-tu parlé avec u<br>es réponses. Tu peux regarder ton<br>at toute une journée ou plusieurs jo<br>ue les autres années ?<br>ssi ?<br>ndant un effort ?<br>es-tu tombé(e) sans te souvenir de<br>pos violents qui t'ont obligé(e) à int<br>espirer pendant un effort par rapp | au JO le 8 décembre 2020<br>'autorité parentale : il est préférab<br>ue le questionnaire est correcteme<br>n médecin ? T'a t'il examiné(e) pou<br>carnet de santé et demander à te<br>ours ?<br>ece qui s'était passé ?<br>errompre un moment une séance<br>ort à d'habitude ? | de que ce questionnaire soit com<br>ent complété et de suivre les instr<br>ir te conseiller ? Ce questionnaire<br>s parents de t'aider. | plété par votre enfant, c'est à vou:<br>ructions en fonction des réponses<br>n'est pas un contrôle. Tu réponds<br>* oui onn<br>* oui onn<br>* oui onn<br>* oui onn<br>* oui onn<br>* oui onn<br>* oui onn<br>* oui onn | s d'estimer à quel âge il est<br>données<br>s par OUI ou par NON, mais il n'y |

Le certificat médical est désormais supprimé pour les licenciés mineurs. Ce certificat est remplacé par un questionnaire de santé "spécial mineur" avec autorisation du représentant légal du mineur. En revanche, en cas de réponse positive à l'une des questions, le licencié mineur devra fournir un certificat médical de moins de 6 mois.

Un certificat médical vierge est téléchargeable sur le site du club <u>www.sene-handball.fr/</u>

## **7** <u>GEST'HAND : justificatif, autorisation parentale</u>

|                                                                                                    | Bienvenue EMMA, le club US SENE HB vous attend |                        |               |                        |  |  |  |  |  |  |  |
|----------------------------------------------------------------------------------------------------|------------------------------------------------|------------------------|---------------|------------------------|--|--|--|--|--|--|--|
| Identité                                                                                                    | Adresse et contact                             | Licence                | Justificatifs | Validation Signature   |  |  |  |  |  |  |  |
| Questionnaire de Santé                                                                                                    |                                                | Autorisation Parentale |               | Documents obligatoires |  |  |  |  |  |  |  |
| AUTORISATION PARENTALI                                                                                                    | E                                              |                        |               |                        |  |  |  |  |  |  |  |
| le soussigné représentant légal du mineur ou du majeur protégé, autorise l'adhésion de mon enfant à la FFHandball pour les pratiques sollicitées et dans le respect des règlements fédéraux.<br>Je reconnais avoir pris connaissance des conditions générales d'adhésion à la FFHandball et les accepte. |                                                |                        |               |                        |  |  |  |  |  |  |  |
|                                                                                                    |                                                |                        |               |                        |  |  |  |  |  |  |  |

### **7** <u>GEST'HAND : justificatif, documents obligatoires</u>

| Bienvenue EMMA, le club US SENE HB vous attend       |             |                                      |                    |                          |             |           |             |                        |      |           |         |
|------------------------------------------------------|-------------|--------------------------------------|--------------------|--------------------------|-------------|-----------|-------------|------------------------|------|-----------|---------|
| Identité                                             | Adresse     | et contact                           | Licen              | ce                       | Justifica   | tifs      |             | Validation             | Sign | nature    |         |
| Questionnaire de Santé                               |             |                                      | Autor              | isation Parentale        |             |           |             | Documents obligatoires |      |           |         |
| Document Obligatoire                                 |             |                                      |                    |                          |             |           |             |                        |      |           |         |
| Les documents présentés ci-des                       | ssous feror | it l'objet d'une signature<br>restar | e unique<br>ntes). | en format électronique à | a fin de la | procédure | e (2 étapes |                        |      |           |         |
| Recto carte d'identité, passepo<br>identité licencié | ort, justif | Carte identite Emma.p                | df                 |                          | ۲           |           | ×           |                        |      |           |         |
| Certificat Médical                                   |             | Certificat medical<br>Emma.pdf       |                    | da <b>t</b> e            | ۲           |           | m           |                        |      |           |         |
| Attestation de santé mineur                          |             | AttestationSanteMineu                | ur.pdf             |                          | ۲           | ٤         | ×           |                        |      |           |         |
| Autorisation Parentale                               |             | AutorisationParentale.               | pdf                |                          | ۲           | *         | ×           |                        |      |           |         |
|                                                      |             |                                      |                    |                          |             |           |             |                        |      | Précédent | Suivant |

Téléchargez une pièce d'identité qui indique clairement le nom, le prénom, la date et le lieu de naissance du licencié mineur (passeport ou recto de la carte identité)

### **7** <u>GEST'HAND : justificatif, documents obligatoires</u>

| Bienvenue EMMA, le club US SENE HB vous attend                                                                                                    |             |                                |                       |                    |   |          |   |                        |                  |    |
|----------------------------------------------------------------------------------------------------|-------------|--------------------------------|-----------------------|--------------------|---|----------|---|------------------------|------------------|----|
| ldentité                                                                                                    | Adress      | e et contact                   | Licence Justificatifs |                    |   |          |   | Validation             | Signature        |    |
| Questionnaire de Santé                                                                                                    |             |                                | Auto                  | risation Parentale |   |          |   | Documents obligatoires |                  |    |
| Document Obligatoire                                                                                                    |             |                                |                       |                    |   |          |   |                        |                  |    |
| Les documents présentés ci-dessous feront l'objet d'une signature unique en format électronique à la fin de la procédure (2 étapes<br>restantes). |             |                                |                       |                    |   |          |   |                        |                  |    |
| Recto carte d'identité, passepo<br>identité licencié                                                                                              | ort, justif | Carte identite Emma.p          | odf                   |                    | ۲ | 2        | × |                        |                  |    |
| Certificat Médical                                                                                                    |             | Certificat medical<br>Emma.pdf |                       | date               | ۲ |          | × |                        |                  |    |
| Attestation de santé mineur                                                                                                    |             | AttestationSanteMine           | ur.pdf                |                    | ۲ | <b>P</b> | n |                        |                  |    |
| Autorisation Parentale                                                                                                    |             | AutorisationParentale          | .pdf                  |                    | ۲ | 2        | × |                        |                  |    |
|                                                                                                    |             |                                |                       |                    |   |          |   |                        | Précédent Suivan | nt |

Le certificat médical est nécessaire uniquement si vous avez coché OUI à une réponse au questionnaire de santé. Indiquez la date du certificat qui doit être de moins de 6 mois.

### **7** <u>GEST'HAND : justificatif, documents obligatoires</u>

|                   | 1/1   − +   数 ± ♣ :                                                                                                    | US SENE HB vo                 | us attend              |                   |
|-------------------|----------------------------------------------------------------------------------------------------|-------------------------------|------------------------|-------------------|
| ldentité          | *                                                                                                    | Justificatifs                 | Validation             | Signature         |
| Questionnaire de  | FFHandball                                                                                                    |                               | Documents obligatoires |                   |
| Document Obli     | QUESTIONNAIRE DE SANTÉ<br>POUR LE LICENCIÉ MINEUR                                                                                                    |                               |                        |                   |
| Les documents pro | Dans le cadre de la demande de ma licence auprès de la FFHandball *, je soussigné atteste avoir rempli<br>le Questionnaire de santé ci-après.                                                                  | fin de la procédure (2 étapes |                        |                   |
| Recto carte d'ide | Dans le respect du secret médical, je conserve strictement personnel ledit questionnaire et m'engage à<br>remettre la présente attestation au club au sein duquel je sollicite ma licence.                     |                               |                        |                   |
| identité licencié | J'ai répondu NON à<br>chacune des rubriques du<br>questionnaire<br>dans ce cas : je transmets<br>dans ce cas : je suis informé                                                                                 |                               |                        |                   |
| Attestation de sa | le préserte attristation que je dois produire à mon<br>au cub au sein duque! club un certificat médical<br>je solicite le renouvellement<br>de ma licence de<br>contre-indication à la pratique<br>du handball |                               |                        |                   |
|                   |                                                                                                    |                               |                        |                   |
| Autorisation Pare | Attestation du représentant légal : DUPONT NINA Date (primulaeae) :                                                                                                    |                               |                        |                   |
|                   | Signature :                                                                                                    |                               |                        |                   |
|                   |                                                                                                    |                               |                        | Précédent Suivant |
| Ŕ                 | * Questionnaire applicable dans le cadre d'une création ou d'un renouvellement de licence<br>uniquement lorsque le licencié est mineur.                                                                        |                               |                        |                   |

L'attestation de santé est générée automatiquement par les étapes précédentes

### **GEST'HAND** : justificatif, documents obligatoires

|                                     | 1 / 1   − +   5) ± ⊕ :                                                                                                    | b US SENE HB vo                    | ous attend             |                   |
|-------------------------------------|----------------------------------------------------------------------------------------------------|------------------------------------|------------------------|-------------------|
| ldentité                            |                                                                                                    | Justificatifs                      | Validation             | Signature         |
| Questionnaire                       | FFHANDBALL                                                                                                    |                                    | Documents obligatoires |                   |
| Document Ol                         | AUTORISATION PARENTALE                                                                                                    |                                    |                        |                   |
| Les documents                       | Je soussigné, parent ou représentant légal du mineur ou majeur protégé, autorise l'adhésion de mon enfant à la<br>FFHandball pour les pratiques sollicitées et dans le respect des règlements fédéraux. | a la fin de la procédure (2 étapes |                        |                   |
| Recto carte d'i<br>identité licenci | Je reconnais avoir pris connaissance des conditions générales d'adhésion à la FFHandball et les accepte.                                                                                                | <ul> <li>*</li> </ul>              |                        |                   |
| Certificat Méd                      | Nom et prénom du mineur ou majeur protégé : DUPONT EMMA<br>Nom et prénom du représentant légal : DUPONT NINA<br>Nom du club : US SENE HB<br>Date (Imminant) :                                           | 💿 📩 🗙                              |                        |                   |
| Attestation de                      | Signature :                                                                                                    |                                    |                        |                   |
| Autorisation P                      |                                                                                                    |                                    |                        |                   |
| Ŕ                                   |                                                                                                    | -J.                                |                        | Précédent Suivant |

L'autorisation parentale est générée automatiquement par les étapes précédentes

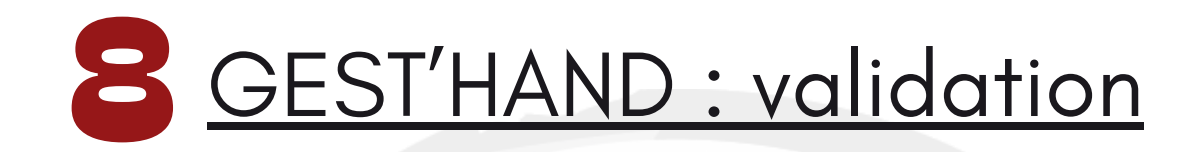

#### ASSURANCE

Les conditions du contrat d'assurance MMA n°114 246 500 souscrit par la FFHandball au travers de la notice d'information consultable ici.

Je déclare être informé(e) de l'intérêt que présente la souscription d'un contrat d'assurance de personnes et assistance voyage couvrant, notamment, les dommages corporels auxquels la pratique du handball peut m'exposer et de la possibilité de souscrire ce type d'assurance auprès de l'assureur de mon choix

Je déclare être informé des différents tarifs de licence appliqués par la FFHandball pour la présente saison sportive

● Je suis informée que l'individuelle accidents de base et l'assistance rapatriement sont incluses dans le tarif de ma licence (soit 2.64€)

e renonce (déduction de 2.64€ sur le coût total de la licence) à l'individuelle accidents de base et à l'assistance rapatriement déjà incluses dans le tarif de ma licence

#### COMMUNICATION

En adhérant à la FFHandball, vous nous autorisez (la FFHandball, nos ligues régionales et nos comités départementaux) à utiliser vos données personnelles, notamment votre adresse électronique, pour vous tenir informé de l'actualité fédérale et de nos projets (par exemple via la Newsletter Handline) et promouvoir nos différentes activités et manifestations (par exemple les matchs des équipes de France, les finales de coupe de France ou la boutique officielle du handball). Afin de protéger la confidentialité de vos données, nous nous engageons à ne pas les transmettre ni les partager avec d'autres entités ou organismes. Les entreprises partenaires de la FFHandball participent au développement du handball et contribuent à l'amélioration de nos actions au service des licenciés et des clubs. Afin de vous faire bénéficier de leur expérience et de leurs promotions, y compris commerciales, nous vous proposons de recevoir des informations de leur part. U'accepte de partager mes coordonnées personnelles.

Je ne souhaite pas partager mes coordonnées personnelles

#### UTILISATION DE L'IMAGE

En vue de promouvoir et développer le handball et ses pratiques dérivées, la FFHandball, la Ligue, le Comité et/ou le club dont vous relevez pourront être amenés à utiliser des photographies ou des vidéos prises à l'occasion de manifestations organisées par eux. Une telle utilisation exclut toute exploitation commerciale.

accepte toute utilisation de mon image pour promouvoir le handball.

refuse toute utilisation de mon image pour promouvoir le handball.

#### Cochez les cases correspondantes à vos choix

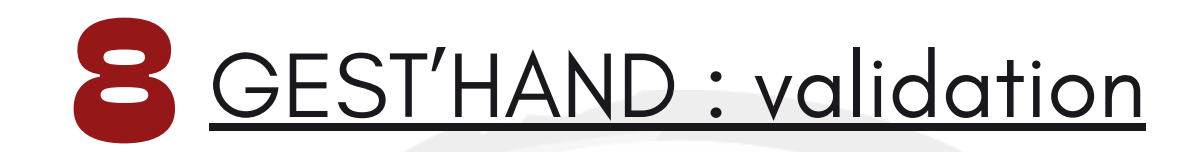

#### DONNEES PERSONNELLES

Les informations recueillies lors de votre demande de licence sont nécessaires pour votre adhésion à la Fédération française de handball. Elles sont enregistrées et font l'objet d'un traitement informatisé. Ces informations sont destinées aux services de la FFHandball, de la Ligue régionale et du Comité départemental du ressort territorial de votre club. Elles nous permettent d'assurer toutes les missions qui ont été confiées à la FFHandball par le ministre des Sports ansi que par la fédération internationale (IHF) et la fédération européenne (EHF). Dans le cadre de la dématérialisation de la procédure de licence, la FFHandball vous invite à télécharger sur le logiciel fédéral Gesthand des documents personnels (par exemple : photo, justificatif d'identité, certificat médical, titre de séjour etc.) nécessaires à la délivrance de votre licence et à votre qualification. Ces documents seront conservés confidentiellement par la FFHandball tant que vous disposerez d'une licence auprès de la FFHandball. Conformément à la réglementation applicable en matière d'informatique et de libertés, vous disposez d'un droit d'accès, de rectification, d'un droit d'oubli et/ou de suppression des données personnelles vous concernant, que vous pouvez exercer en envoyant un courriel à dpo@ffhandball.net et en joignant un justificatif d'identité.

#### ENGAGEMENT GENERAL POUR L'ADHESION

Conformément aux Statuts de la FFHandball, par votre adhésion volontaire, vous vous engagez à respecter les statuts et règlements fédéraux. Vous êtes notamment informé qu'aucune sorte de prosélytisme ou de propagande politique, syndicale ou religieuse n'est autorisée durant les compétitions sportives de handball.

- avoir lu et pris connaissance de la notice 2023-24 établie par MMA et présentant les garanties d'assurances et leurs modalités d'application,

-avoir lu et pris connaissance de l'ensemble des présentes conditions d'adhésion à la FFHandball.

🕐 le certifie sur l'honneur l'exactitude des informations renseignées lors de votre demande de licence auprès de la FFHandball.\*

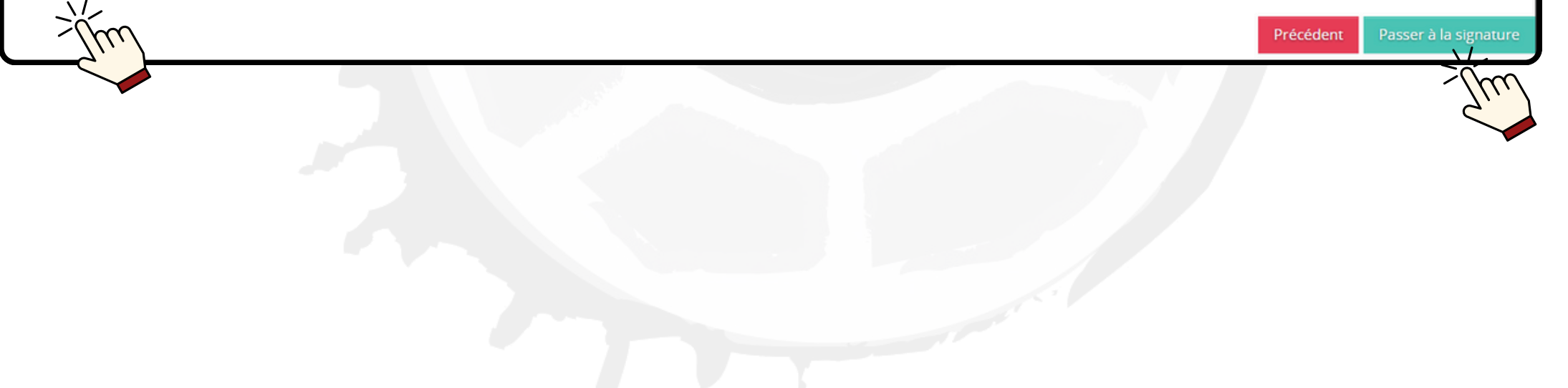

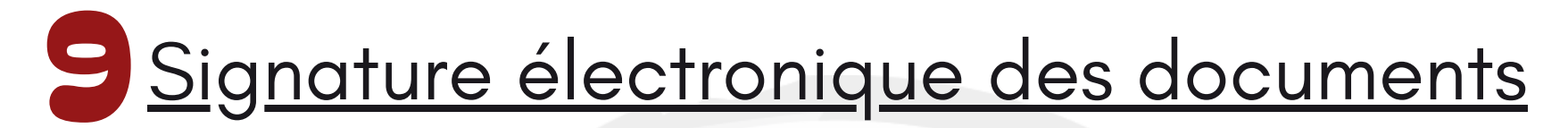

|                                                                         | Bienven                                                                  | ue EMMA, le clui                                                    | o US SENE HB vo       | us attend  |           |
|-------------------------------------------------------------------------|--------------------------------------------------------------------------|---------------------------------------------------------------------|-----------------------|------------|-----------|
| Identité                                                                | Adresse et contact                                                       | Licence                                                             | Justificatifs         | Validation | Signature |
| signature                                                               |                                                                          |                                                                     |                       |            |           |
| Le mail de signature électronique<br>Une fois la signature effectuée, v | e est envoyé au responsable légale<br>rotre demande de licence sera fina | e renseigné au début : Mme DUPO<br>lisée et transmise à votre club. | NT NINA sur le mail : | @gmail.com |           |
| Bonne saison sportive.                                                  |                                                                          |                                                                     |                       |            |           |

Rendez-vous sur votre boîte mail pour la signature des documents

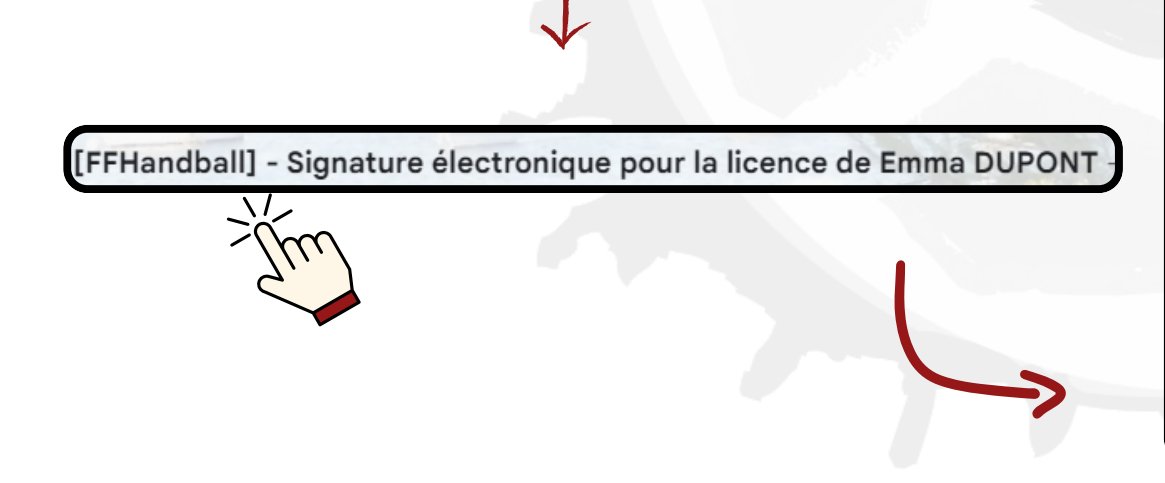

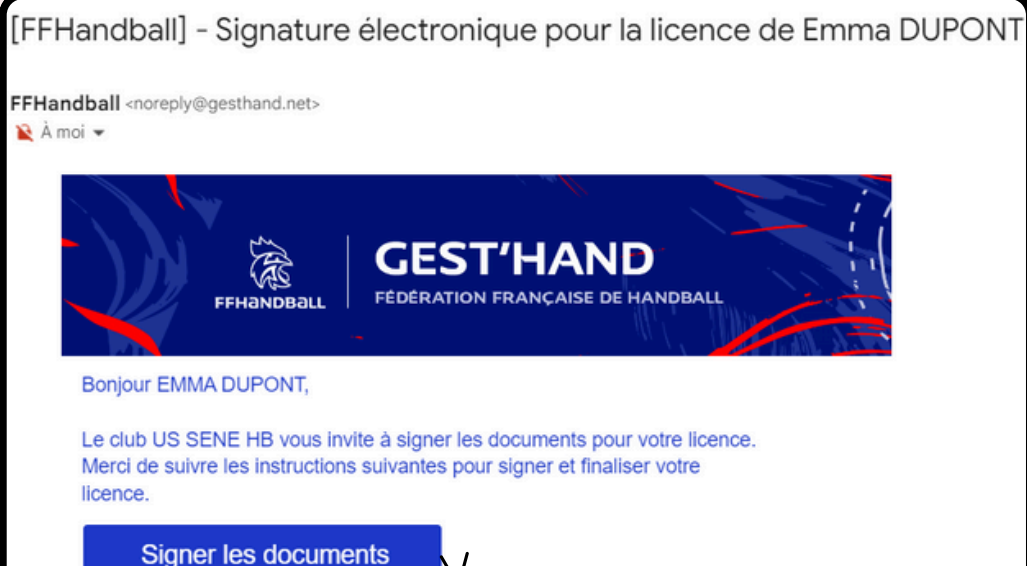

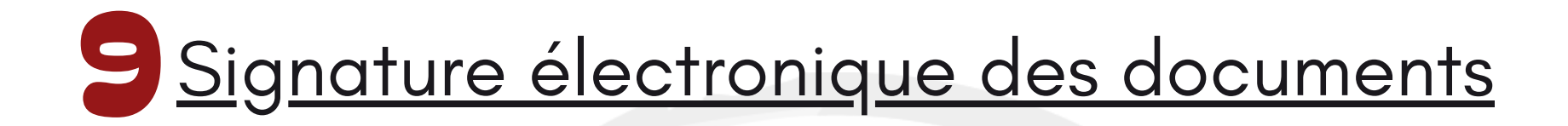

MMA Cosne (Cours-sur-Loire) : assurance : 03 86 28 20 74 ; assistance : 01 40 25 59 59 n° de contrat : 114.246.500 ; n° de protocole : 582 469 https://www.ffhandball.fr/fr/vie-des-clubs/s-assurer/presentation-de-l-assurance-licencies

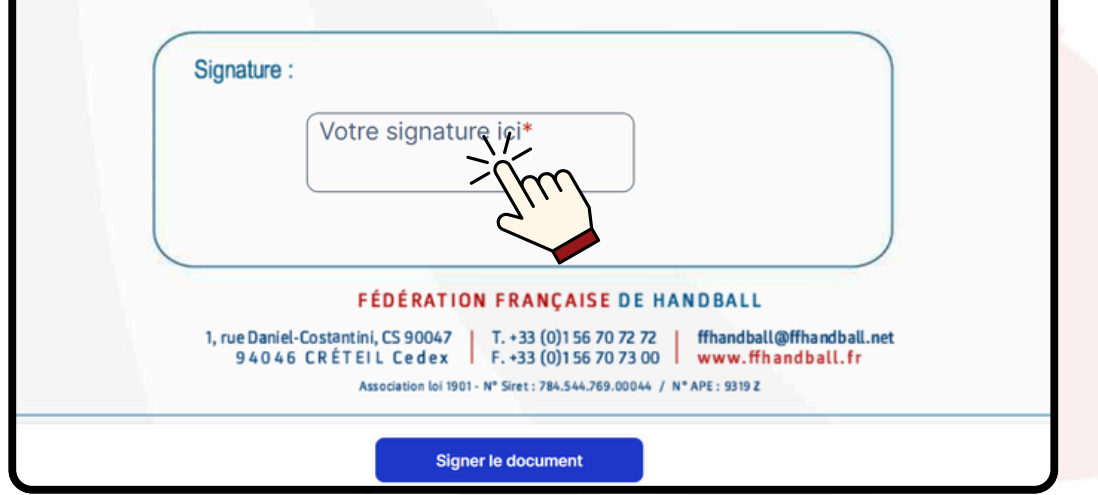

Suivez les indications du logiciel GetAccept pour générer votre signature électronique sur le bordereau de licence, le questionnaire de santé et l'autorisation parentale

| Signature                                                                                                    |                                                                                                    |          |
|----------------------------------------------------------------------------------------------------|----------------------------------------------------------------------------------------------------|----------|
| Dessiner la signature                                                                                                    | Signez en tapant                                                                                                    |          |
| Veuillez apposer votre sig<br>Par la présente, je soussi<br>Licence_7570488_date_2<br>signature numérique. Je<br>Renseignez votre nom ici p<br>NINA DUPONT | gnature dans la case.<br>igné(e) NINA DUPONT signe le document<br>2024-04-21 et j'accepte d'être légalement lié<br>comprends que ce contrat est contraignant.<br>iour créer une signature | par cett |
| 11 / 40                                                                                                    |                                                                                                    |          |
|                                                                                                    |                                                                                                    |          |
| NIN                                                                                                    | A DUPONS                                                                                                    | T        |

## 10 Création de la demande de licence achevée

Vous recevez une copie du bordereau de licence, du questionnaire de santé et de l'autorisation parentale signés sur votre boîte mail

FFHandball via GetA. Copie signée de votre document de la FFHandball

#### Mission accomplie !

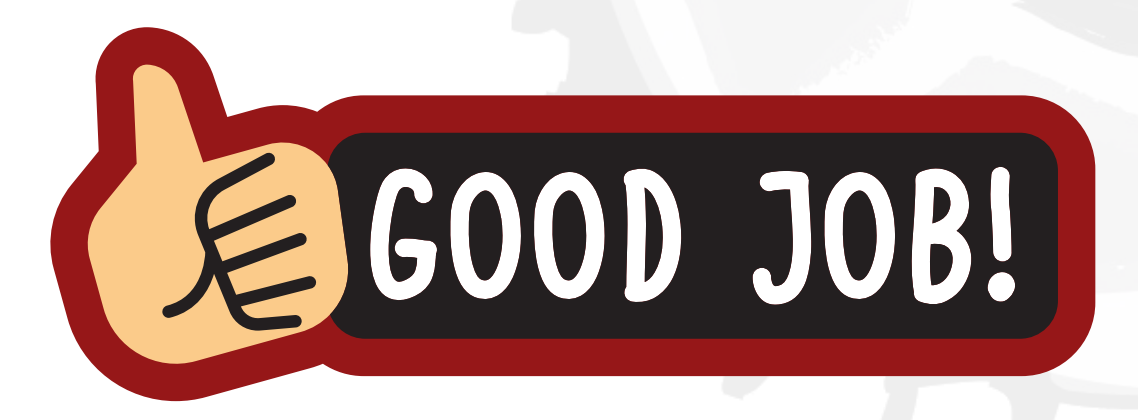

Votre licence est finalisée. Dès réception de son règlement le club la validera et vous recevrez un mail de confirmation de qualification